# Oracle FLEXCUBE Core Banking

IVR User Manual Release 5.2.0.0.0

Part No. E71602-01

March 2016

ORACLE

IVR User Manual March 2016

Oracle Financial Services Software Limited Oracle Park Off Western Express Highway Goregaon (East) Mumbai, Maharashtra 400 063 India Worldwide Inquiries: Phone: +91 22 6718 3000 Fax: +91 22 6718 3001 www.oracle.com/financialservices/ Copyright © 2016, Oracle and/or its affiliates. All rights reserved.

Oracle and Java are registered trademarks of Oracle and/or its affiliates. Other names may be trademarks of their respective owners.

U.S. GOVERNMENT END USERS: Oracle programs, including any operating system, integrated software, any programs installed on the hardware, and/or documentation, delivered to U.S. Government end users are "commercial computer software" pursuant to the applicable Federal Acquisition Regulation and agency-specific supplemental regulations. As such, use, duplication, disclosure, modification, and adaptation of the programs, including any operating system, integrated software, any programs installed on the hardware, and/or documentation, shall be subject to license terms and license restrictions applicable to the programs. No other rights are granted to the U.S. Government.

This software or hardware is developed for general use in a variety of information management applications. It is not developed or intended for use in any inherently dangerous applications, including applications that may create a risk of personal injury. If you use this software or hardware in dangerous applications, then you shall be responsible to take all appropriate failsafe, backup, redundancy, and other measures to ensure its safe use. Oracle Corporation and its affiliates disclaim any liability for any damages caused by use of this software or hardware in dangerous applications.

This software and related documentation are provided under a license agreement containing restrictions on use and disclosure and are protected by intellectual property laws. Except as expressly permitted in your license agreement or allowed by law, you may not use, copy, reproduce, translate, broadcast, modify, license, transmit, distribute, exhibit, perform, publish or display any part, in any form, or by any means. Reverse engineering, disassembly, or decompilation of this software, unless required by law for interoperability, is prohibited.

The information contained herein is subject to change without notice and is not warranted to be error-free. If you find any errors, please report them to us in writing.

This software or hardware and documentation may provide access to or information on content, products and services from third parties. Oracle Corporation and its affiliates are not responsible for and expressly disclaim all warranties of any kind with respect to third-party content, products, and services. Oracle Corporation and its affiliates will not be responsible for any loss, costs, or damages incurred due to your access to or use of third-party content, products, or services.

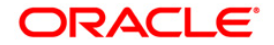

## **Table of Contents**

| 1. Preface                              | . 4 |
|-----------------------------------------|-----|
| IVR                                     | . 6 |
| TBS01 - TBS Bank Params Maintenance     | 7   |
| TBS02 - TBS Acquirer Pos ID Maintenance | 11  |
| TBS03 - IVR TIN Request                 | 14  |

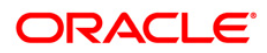

## 1. Preface

### 1.1. Intended Audience

This document is intended for the following audience:

- Customers
- Partners

### 1.2. Documentation Accessibility

For information about Oracle's commitment to accessibility, visit the Oracle Accessibility Program website at <a href="http://www.oracle.com/pls/topic/lookup?ctx=acc&id=docacc">http://www.oracle.com/pls/topic/lookup?ctx=acc&id=docacc</a>.

### 1.3. Access to OFSS Support

https://support.us.oracle.com

### 1.4. Structure

This manual is organized into the following categories:

**Preface** gives information on the intended audience. It also describes the overall structure of the User Manual

Chapters are dedicated to individual transactions and its details, covered in the User Manual

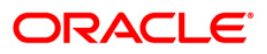

### 1.5. Related Information Sources

For more information on Oracle FLEXCUBE Core Banking Release 5.2.0.0.0, refer to the following documents:

Oracle FLEXCUBE Core Banking Licensing Guide

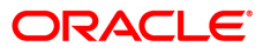

IVR

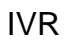

ORACLE

### **TBS01 - TBS Bank Params Maintenance**

Using this option, you can define the bank level global definitions related to TBS (Telephone Banking Service) transactions and decides whether funds transfer across customers can be permitted for TBS transactions or not.

Transactions that are happening through TBS channel are dependent on these parameters.

Normally transaction fee (issuer fee) is charged by the switch for the TBS transactions. If the **Levy Issuer Fee Online** check box is selected this fee will be debited online with the original transaction amount.

### **Definition Prerequisites**

- BAM03 Branch Master Maintenance
- GLM02 Chart of Accounts

### Modes Available

Add, Modify, Delete, Cancel, Amend, Authorize, Inquiry. For more information on the procedures of every mode, refer to **Standard Maintenance Procedures**.

#### To add TBS bank parameters

- 1. Type the fast path **TBS01** and click **Go** or navigate through the menus to **Global Definitions > Channels > TBS Bank Params Maintenance**.
- 2. The system displays the TBS Bank Params Maintenance screen.

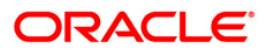

### **TBS Bank Params Maintenance**

| TBS Bank Params Maintena   | nce        |          |                  |                 |                             |                  | 🊳 🚺 🗵          |
|----------------------------|------------|----------|------------------|-----------------|-----------------------------|------------------|----------------|
|                            |            |          |                  |                 |                             |                  |                |
| Bank Code                  |            |          |                  |                 |                             |                  |                |
| Bank Parameters            |            |          |                  |                 |                             |                  |                |
| Acquirer Fee GL            |            | Allow    | Funds Transfer A | cross Customers |                             |                  |                |
| Issuer Fee GL              |            | Levy I   | ssuer Fee Onlin  | e               |                             |                  |                |
| Acquirer Institution Id    |            |          |                  |                 |                             |                  |                |
| Funds Appropriation Sequen | ce 📃       |          |                  |                 |                             |                  |                |
|                            |            |          |                  |                 |                             |                  |                |
| Record Details             | Authorized | d By     | L                | ast Mnt. Date   |                             | Last Mnt. Action | Authorized     |
|                            |            | 3)       | [                |                 |                             |                  |                |
| C Add O Modify             | O Delete   | 🔿 Cancel | O Amend          | O Authorize     | <ul> <li>Inquiry</li> </ul> |                  | Ok Close Clear |

### **Field Description**

| Field Name                   | Description                                                                                                    |  |  |  |  |
|------------------------------|----------------------------------------------------------------------------------------------------|--|--|--|--|
| Bank Code                    | [Mandatory, Numeric, Five]                                                                                                    |  |  |  |  |
|                              | Type the bank code of the bank for which global ATM definitions should be maintained.                                                                               |  |  |  |  |
|                              | Each code uniquely identifies a different bank.                                                                                                    |  |  |  |  |
| Bank Parameters              |                                                                                                    |  |  |  |  |
| Acquirer Fee GL              | [Mandatory, Numeric, 10]                                                                                                    |  |  |  |  |
|                              | Type the acquirer fee GL code.                                                                                                    |  |  |  |  |
|                              | This GL account will be credited for fees on transactions done by banks, which act as Acquirer institutions.                                                        |  |  |  |  |
| Allow Funds                  | [Optional, Check Box]                                                                                                    |  |  |  |  |
| Transfer Across<br>Customers | Select the <b>Allow Funds Transfer Across Customers</b> check<br>box, if you want to allow the transactions involving funds transfer<br>across different customers. |  |  |  |  |

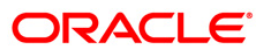

| Field Name            | Description                                                                                                    |  |  |  |  |  |
|-----------------------|----------------------------------------------------------------------------------------------------|--|--|--|--|--|
| Issuer Fee GL         | [Mandatory, Numeric, 10]                                                                                                    |  |  |  |  |  |
|                       | Type the issuer fee GL code.                                                                                                    |  |  |  |  |  |
|                       | This GL account will be credited for fees on transactions done through the Bank's ATM network.                                                                                                    |  |  |  |  |  |
| Levy Issuer Fee       | [Optional, Check Box]                                                                                                    |  |  |  |  |  |
| Online                | Select the <b>Levy Issuer Fee Online</b> check box if you want to debit the issuer fees online, simultaneously along with the transaction.                                                                                                    |  |  |  |  |  |
|                       | Issuer fees is normally passed on by the switch / ETBI on which<br>the ATM / TBS runs. Issuer fees is included in the message that<br>is passed on by the switch / ETBI, and gets debited online with<br>the original transaction amount, provided this flag is checked. |  |  |  |  |  |
| Acquirer Institution  | [Mandatory, Numeric, 11]                                                                                                    |  |  |  |  |  |
| ld                    | Type the acquirer institution Id.                                                                                                    |  |  |  |  |  |
|                       | The institution ID is allotted to the bank by the central bank or the governing body for non-branch channels like TBS, ATM and POS.                                                                                                    |  |  |  |  |  |
| Funds                 | [Mandatory, Alphanumeric, Five]                                                                                                    |  |  |  |  |  |
| Appropriation         | Type the funds appropriation sequence.                                                                                                    |  |  |  |  |  |
| ocquence              | This field denotes the sequence in which the transaction amount should be appropriated while debiting the account.                                                                                                    |  |  |  |  |  |
|                       | The options are:                                                                                                    |  |  |  |  |  |
|                       | • S-Sweep-In                                                                                                    |  |  |  |  |  |
|                       | • <b>O</b> - Overdraft                                                                                                    |  |  |  |  |  |
|                       | • V - Overline                                                                                                    |  |  |  |  |  |
|                       | A - Advance against unclear funds                                                                                                    |  |  |  |  |  |
|                       | T - Temporary Overdraft                                                                                                    |  |  |  |  |  |
| 3. Click the Add butt | on.                                                                                                    |  |  |  |  |  |
| 4. Type the bank coo  | I. Type the bank code and press the <b><tab></tab></b> key.                                                                                                    |  |  |  |  |  |

5. Enter the required information in the other fields.

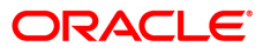

### **TBS Bank Params Maintenance**

| TBS Bank Params Maintenand   | e             |                          |                                                                                                    |           |                  | 🇞 🚺 🗙                 |
|------------------------------|---------------|--------------------------|----------------------------------------------------------------------------------------------------|-----------|------------------|-----------------------|
| nucleon de los               |               |                          |                                                                                                    |           |                  |                       |
| Bank Code 23                 |               |                          |                                                                                                    |           |                  |                       |
| Bank Parameters              | 100031800     |                          |                                                                                                    |           |                  |                       |
| Acquirer Pee GL              | 100031800     | Allow Funds Transfer     | Across Customers                                                                                                    |           |                  |                       |
| Issuer Fee GL                | 100031800     | 🛛 🗹 Levy Issuer Fee Onli | ne                                                                                                    |           |                  |                       |
| Acquirer Institution Id      | 1111          |                          |                                                                                                    |           |                  |                       |
| Funds Appropriation Sequence | OSA           |                          |                                                                                                    |           |                  |                       |
|                              |               |                          |                                                                                                    |           |                  |                       |
| _ Record Details             |               |                          | and the second second sec |           |                  | and the second second |
| Input By                     | Authorized By | <u> </u>                 | Last Mnt. Date                                                                                                    |           | Last Mnt. Action | Authorized            |
| Ibocs                        | ISQTP7        |                          | 06/03/2008 10:01:19                                                                                                    |           | Authonize        | <u></u>               |
| ⊙Add ◯ Modify (              | Delete 🔘      | Cancel 🔘 Amend           | O Authorize                                                                                                    | O Inquiry |                  | Ok Close Clear        |

- 6. Click the **Ok** button.
- 7. The system displays the message "Record Added...Authorization Pending...Click Ok to Continue". Click the **OK** button.
- 8. The TBS bank parameters are added once the record is authorized.

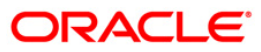

### **TBS02 - TBS Acquirer Pos ID Maintenance**

Using this option you can maintain the various ETBI IDs, the channels that originate from these ETBIs, and the originating branch code for a particular ETBI.

In a centralized TBS environment, the branch code is unique. In case of multiple Switches that accept TBS requests, where all switches are catered to by different branches, the respective branch codes need to be maintained. Transactions that occur through TBS channel are dependent on these parameters.

#### **Definition Prerequisites**

• BAM03 - Branch Master Maintenance

#### Modes Available

Add, Modify, Delete, Cancel, Amend, Authorize, Inquiry. For more information on the procedures of every mode, refer to **Standard Maintenance Procedures**.

### To add TBS acquirer POS ID

- 1. Type the fast path **TBS02** and click **Go** or navigate through the menus to **Global Definitions > Channels > TBS Acquirer Pos ID Maintenance**.
- 2. The system displays the TBS Acquirer Pos ID Maintenance screen.

### **TBS Acquirer Pos ID Maintenance**

| TBS Acqu   | irer Pos ID Mai  | ntenance |           |         |                 |         |                   |      | 🇞 🛛 💌          |
|------------|------------------|----------|-----------|---------|-----------------|---------|-------------------|------|----------------|
|            |                  |          |           |         |                 |         |                   |      |                |
| Acquirer I | nstitution Id :  |          |           |         |                 |         |                   |      |                |
| TBS Ident  | ification Code : |          |           |         |                 |         |                   |      |                |
| Channel M  | lumber :         |          |           |         |                 |         |                   |      |                |
| Originatin | g Branch Code :  | ~        |           |         |                 |         |                   |      |                |
|            |                  |          |           |         |                 |         |                   |      |                |
|            |                  |          |           |         |                 |         |                   |      |                |
|            |                  |          |           |         |                 |         |                   |      |                |
|            |                  |          |           |         |                 |         |                   |      |                |
|            |                  |          |           |         |                 |         |                   |      |                |
|            |                  |          |           |         |                 |         |                   |      |                |
|            |                  |          |           |         |                 |         |                   |      |                |
|            |                  |          |           |         |                 |         |                   |      |                |
|            |                  |          |           |         |                 |         |                   |      |                |
|            |                  |          |           |         |                 |         |                   |      |                |
|            |                  |          |           |         |                 |         |                   |      |                |
|            |                  |          |           |         |                 |         |                   |      |                |
|            |                  |          |           |         |                 |         |                   |      |                |
|            |                  |          |           |         |                 |         |                   |      |                |
|            |                  |          |           |         |                 |         |                   |      |                |
|            |                  |          |           |         |                 |         |                   |      |                |
|            |                  |          |           |         |                 |         |                   |      |                |
|            |                  |          |           |         |                 |         |                   |      |                |
|            |                  |          |           |         |                 |         |                   |      |                |
|            |                  |          |           |         |                 |         |                   |      |                |
|            |                  |          |           |         |                 |         |                   |      |                |
|            |                  |          |           |         |                 |         |                   |      |                |
|            |                  |          |           |         |                 |         |                   |      |                |
|            |                  |          |           |         |                 |         |                   |      |                |
|            |                  |          |           |         |                 |         |                   |      |                |
| Record     | Details          |          |           |         |                 |         |                   |      | and the second |
| Input By   | 2                | Autho    | orized by |         | Last Mint. Date |         | Last Mint. Action |      | utnorized      |
|            |                  |          |           |         |                 |         |                   |      |                |
| O Add      | O Modify         | O Delete | 🔘 Cancel  | O Amend | O Authorize     | Inquiry |                   | Ok ( | Close Clear    |

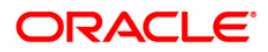

### **Field Description**

| Field Name                | Description                                                                                                    |  |  |  |  |
|---------------------------|----------------------------------------------------------------------------------------------------|--|--|--|--|
| Acquirer Institution      | [Mandatory, Numeric, 11]                                                                                                    |  |  |  |  |
| ld                        | Type the acquirer institution ID.                                                                                                    |  |  |  |  |
|                           | The institution ID is allotted to the bank by the central bank or the governing body for non-branch channels like TBS, ATM and POS.                                                                                                    |  |  |  |  |
| <b>TBS Identification</b> | [Mandatory, Alphanumeric, 15]                                                                                                    |  |  |  |  |
| Code                      | Type the TBS identification GL code.                                                                                                    |  |  |  |  |
|                           | This is a unique identification code for a particular ETBI that is installed in the bank. There could be multiple ETBIs in the same bank, which are serviced by different branches.                                                                                                    |  |  |  |  |
| Channel Number            | [Mandatory, Numeric, Eight]                                                                                                    |  |  |  |  |
|                           | Type the channel number pertaining to the <b>TBS Identification Code</b> .                                                                                                    |  |  |  |  |
|                           | Channel number refers to the various ports on the ETBI, from where multiple service call lines originate. There could be multiple channels originating from the same ETBI.                                                                                                    |  |  |  |  |
| Originating Branch        | [Mandatory, Drop-Down]                                                                                                    |  |  |  |  |
| Code                      | Select the originating branch code from the drop-down list.                                                                                                    |  |  |  |  |
|                           | The originating branch code refers to the branch through which<br>the TBS transactions would be routed to the respective branches.<br>In practical scenarios, where all TBS operations are centralized,<br>the branch code would be unique. However, if there are multiple<br>switches that accept TBS requests, all catered to by different<br>branches, the respective branch code should be maintained. |  |  |  |  |

- 3. Click the **Add** button.
- 4. Type the acquirer institution ID and press the **<Tab>** key.
- 5. Enter the required information in the other fields.

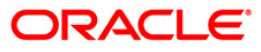

| TBS A | cquirer | Pos ID | Maintenance |
|-------|---------|--------|-------------|
|-------|---------|--------|-------------|

| TBS Acquirer Pos ID Ma    | aintenance |            |       |               |          |                  |          | 🍪 🛿 🗙 |
|---------------------------|------------|------------|-------|---------------|----------|------------------|----------|-------|
| Acquirer Institution Id : | 1          |            |       |               |          |                  |          |       |
| TBS Identification Code : | 99         | -          |       |               |          |                  |          |       |
| Channel Number :          | 24         |            |       |               |          |                  |          |       |
| Originating Branch Code   | но         |            |       |               |          |                  |          |       |
|                           |            |            |       |               |          |                  |          |       |
|                           |            |            |       |               |          |                  |          |       |
|                           |            |            |       |               |          |                  |          |       |
|                           |            |            |       |               |          |                  |          |       |
|                           |            |            |       |               |          |                  |          |       |
|                           |            |            |       |               |          |                  |          |       |
|                           |            |            |       |               |          |                  |          |       |
|                           |            |            |       |               |          |                  |          |       |
|                           |            |            |       |               |          |                  |          |       |
|                           |            |            |       |               |          |                  |          |       |
|                           |            |            |       |               |          |                  |          |       |
|                           |            |            |       |               |          |                  |          |       |
|                           |            |            |       |               |          |                  |          |       |
|                           |            |            |       |               |          |                  |          |       |
|                           |            |            |       |               |          |                  |          |       |
|                           |            |            |       |               |          |                  |          |       |
|                           |            |            |       |               |          |                  |          |       |
|                           |            |            |       |               |          |                  |          |       |
|                           |            |            |       |               |          |                  |          |       |
|                           |            |            |       |               |          |                  |          |       |
|                           |            |            |       |               |          |                  |          |       |
|                           |            |            |       |               |          |                  |          |       |
|                           |            |            |       |               |          |                  |          |       |
|                           |            |            |       |               |          |                  |          |       |
|                           |            |            |       |               |          |                  |          |       |
|                           |            |            |       |               |          |                  |          |       |
| Record Details            |            |            |       |               |          |                  |          |       |
| Input By                  | Authoriz   | ed By      | La    | ast Mnt. Date |          | Last Mnt. Action | Autho    | rized |
|                           |            |            |       |               |          |                  |          |       |
| • Add O Modify            | O Delete   | O Cancel ( | Amend | O Authorize   | OInquiry |                  | Ok Close | Clear |

- 6. Click the **Ok** button.
- 7. The system displays the message "Record Added...Authorization Pending...Click Ok to Continue". Click the **OK** button.
- 8. The TBS acquirer POS ID is added once the record is authorized.

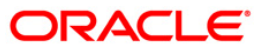

### **TBS03 - IVR TIN Request**

Using this option you can generate telephonic identification number (TIN) of the customer.

The customer can request TIN on IVR. If the customer has multiple accounts, the accounts which has to be linked to TIN can be specified.

### **Definition Prerequisites**

• 8053 - Customer Addition

### Modes Available

Add, Modify, Cancel, Amend, Authorize, Inquiry. For more information on the procedures of every mode, refer to **Standard Maintenance Procedures**.

### To add IVR TIN request

- 1. Type the fast path **TBS03** and click **Go** or navigate through the menus to **Global Definitions > Channels > IVR TIN Request**.
- 2. The system displays the IVR TIN Request screen.

### **IVR TIN Request**

| R TIN Reque    | it                |                |        |               |        |                  | 🇞 🔯 I      |
|----------------|-------------------|----------------|--------|---------------|--------|------------------|------------|
| Customer Info  | rmation           |                |        |               |        |                  |            |
| earch Criteria | Customer Short Na | me             | Search | String :      |        |                  |            |
| C I            |                   |                | ID :   |               |        |                  |            |
| ull Name :     |                   |                |        |               | 11.5   |                  |            |
| hort Name :    |                   | ]              |        |               |        |                  |            |
|                | 1                 |                |        |               |        |                  | Ĩ          |
| Account Link   | age               | 9              |        |               |        |                  |            |
| ISSUE) Keissue |                   |                |        |               |        |                  |            |
| Accounts Link  | ad :              | Account No.    | Acco   | ount Relation | Module | Link(Y/N)        |            |
|                |                   |                |        |               |        |                  |            |
| Record Detail: |                   | Analogical Pro |        |               |        | 1                | Analysis d |
| nput By        |                   | Authorized By  | Ŀ.     | ast Mnt. Date |        | Last Mnt. Action | Authorized |
|                |                   |                |        |               |        |                  |            |
|                |                   |                |        |               |        |                  |            |

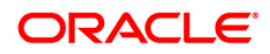

### **Field Description**

| Field Name      | Description                                                                                                    |  |  |  |  |
|-----------------|----------------------------------------------------------------------------------------------------|--|--|--|--|
| Search Criteria | [Mandatory, Drop-Down]                                                                                                    |  |  |  |  |
|                 | Select the criteria to search for the customer from the drop-down list.                                                                                                    |  |  |  |  |
|                 | The options are:                                                                                                    |  |  |  |  |
|                 | Customer short name                                                                                                    |  |  |  |  |
|                 | <ul> <li>Customer IC Identification criteria (IC) arrived at by the<br/>bank during customer addition.</li> </ul>                                                                                                    |  |  |  |  |
|                 | Customer ID- Unique identification given by the bank.                                                                                                    |  |  |  |  |
| Search String   | [Mandatory, Alphanumeric, 20]                                                                                                    |  |  |  |  |
|                 | Type the search string, to search for a customer, based on the criteria selected in the <b>Search Criteria</b> field.                                                                                                    |  |  |  |  |
|                 | If the search criterion is specified as customer's short name or IC then any of the letter (s) of the short name or ID can be entered.                                                                                                    |  |  |  |  |
|                 | The system displays the pick list of all those customer's having those letters in their respective criteria.                                                                                                    |  |  |  |  |
|                 | Select the appropriate customer from the existing customer list.                                                                                                    |  |  |  |  |
|                 | For example, The customer's short name is George Abraham.<br>One can search the above customer by entering 'Geo' in the<br>search string field.                                                                                                    |  |  |  |  |
| IC              | [Display]                                                                                                    |  |  |  |  |
|                 | This field displays the identification code of the customer.                                                                                                    |  |  |  |  |
|                 | A customer IC along with customer type is a unique method of customer identification across the bank (covering all branches).                                                                                                    |  |  |  |  |
|                 | Based on the combination, the system can identify the customer<br>as an existing customer even when the customer opens a new<br>account in another branch.                                                                                                    |  |  |  |  |
|                 | A social security number, passport number, birth certificate or corporate registration can be used as a customer IC.                                                                                                    |  |  |  |  |
| ID              | [Display]                                                                                                    |  |  |  |  |
|                 | This field displays the ID of the customer.                                                                                                    |  |  |  |  |
|                 | A customer ID is an identification number, generated by the<br>system after customer addition is completed successfully. This<br>running number, unique to a customer across the system, is<br>generated after the system has identified the Customer IC and<br>Customer Category combination to be non-existent in the system. |  |  |  |  |
|                 | This ID is used for searching and tracking the customer in the system.                                                                                                    |  |  |  |  |
| Full Name       | [Display]                                                                                                    |  |  |  |  |
|                 | This field displays the full name of the customer.                                                                                                    |  |  |  |  |
|                 |                                                                                                    |  |  |  |  |

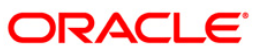

| Field Name         | Description                                                                                    |  |  |  |  |  |
|--------------------|------------------------------------------------------------------------------------------------|--|--|--|--|--|
| Short Name         | [Display]                                                                                      |  |  |  |  |  |
|                    | I his field displays the short name of the customer.                                           |  |  |  |  |  |
| Column Name        | Description                                                                                    |  |  |  |  |  |
| Account Linkage    |                                                                                                |  |  |  |  |  |
| Issue/Reissue      | [Display]                                                                                      |  |  |  |  |  |
| TIN                | This field displays the issuance status of the TIN.                                            |  |  |  |  |  |
| Accounts Linked    |                                                                                                |  |  |  |  |  |
| Account No.        | [Display]                                                                                      |  |  |  |  |  |
|                    | This field displays the account number of the selected customer.                               |  |  |  |  |  |
| Account            | [Display]                                                                                      |  |  |  |  |  |
| Relation           | This field displays the customer account relation.                                             |  |  |  |  |  |
| Module             | [Display]                                                                                      |  |  |  |  |  |
|                    | This field displays the account type.                                                          |  |  |  |  |  |
| Link(Y/N)          | [Toggle]                                                                                       |  |  |  |  |  |
|                    | Click the toggle status to change the value to ${f Y}$ to link the account for TIN generation. |  |  |  |  |  |
|                    | By default, the system displays the value as <b>N</b> .                                        |  |  |  |  |  |
| 3. Click the Add b | putton.                                                                                        |  |  |  |  |  |
| 4. Select the sear | ch criteria from the drop-down list.                                                           |  |  |  |  |  |
| 5. Type the searc  | Type the search string, press the <b><tab></tab></b> key.                                      |  |  |  |  |  |

- 6. The system displays a list of customer's that match the search criterion.
- 7. Select the customer from the pick list. The customer details are displayed in the screen.

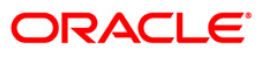

### **IVR TIN Request**

| Customer Into                                                                                                   | mation        |                                           |           |                |           |                  | 1                |          |   |           |    |  |
|----------------------------------------------------------------------------------------------------|---------------|-------------------------------------------|-----------|----------------|-----------|------------------|------------------|----------|---|-----------|----|--|
| Search Criteria                                                                                                 | Cüstomer Id 🗸 |                                           |           | Search St      | tring :   | 600045           |                  |          |   |           |    |  |
| C I                                                                                                    |               |                                           |           | ID :           |           | 600045           |                  |          |   |           |    |  |
| ull Name :                                                                                                    | ADI SOFA      | A                                         |           |                |           |                  |                  |          |   |           |    |  |
| Short Name :                                                                                                    | ADISOFA       |                                           |           |                |           |                  |                  |          |   |           |    |  |
|                                                                                                    |               |                                           | 1         |                |           |                  |                  |          |   |           |    |  |
| Account Link                                                                                                    | age           |                                           |           |                |           |                  |                  |          |   |           |    |  |
| Issue/Reissue                                                                                                   | TIN:          |                                           |           |                |           |                  |                  |          |   |           |    |  |
|                                                                                                    |               | Ac                                        | count No. | Ac             | count Rel | ation            | Module           | Link(Y/N | ) |           |    |  |
|                                                                                                    |               | 000                                       | 000004325 |                | SOW       |                  | СН               | N        |   |           |    |  |
|                                                                                                    |               | 000                                       | 000004341 |                | SOW       |                  | СН               | N        |   |           |    |  |
|                                                                                                    |               | 000                                       | 000004374 |                | SOW       |                  | СН               | N        |   |           |    |  |
|                                                                                                    |               | 000                                       | 000004440 |                | SOW       |                  | СН               | N        |   |           |    |  |
|                                                                                                    |               | 000                                       | 000004465 |                | SOW       |                  | СН               | N        |   |           |    |  |
| Accounts Linked :                                                                                               |               | 00000004473                               |           |                | SOW       |                  | СН               | N        |   |           |    |  |
|                                                                                                    |               | 00000004861<br>00000004887<br>00000004911 |           |                | SOW       |                  | СН               | N        |   |           |    |  |
|                                                                                                    |               |                                           |           |                | SOW       |                  | СН               | <u>N</u> |   |           |    |  |
|                                                                                                    |               |                                           |           |                | SOW       |                  | СН               |          |   |           |    |  |
|                                                                                                    |               | 00000009621                               |           |                | SOW       |                  | СН               | N        |   |           |    |  |
|                                                                                                    |               | 000                                       | 000009670 |                | SOW       |                  | СН               | N        |   |           |    |  |
|                                                                                                    |               | 00000009720                               |           |                | SOW       |                  | СН               | N        |   |           |    |  |
|                                                                                                    |               | 00000033860                               |           |                | SOW       |                  | СН               | N        |   |           |    |  |
|                                                                                                    |               | 00000055756                               |           |                | SOW       |                  | LN               | N        |   |           |    |  |
|                                                                                                    |               | 000                                       | 000055772 |                | SOW       |                  | LN               | <u>N</u> |   |           |    |  |
|                                                                                                    |               | 000                                       | 000055798 |                | SOW       |                  | LN               | <u>N</u> |   |           |    |  |
|                                                                                                    |               | 000                                       | 000055814 |                | SOW       |                  | LN               | <u>N</u> |   |           |    |  |
|                                                                                                    |               | 000                                       | 000064477 | 1              | SOW       |                  | Г СН             | I N      | 1 |           |    |  |
|                                                                                                    |               |                                           |           |                |           |                  |                  |          |   |           |    |  |
| Record Details                                                                                                  | Authorized By |                                           | lac       | Last Mnt. Date |           |                  | Last Mot. Action |          |   | Authorize | .d |  |
| and the state of the state of the state of the state of the state of the state of the state of the state of the |               |                                           |           |                |           | Laschille Action |                  |          |   |           |    |  |

- 8. Link the account for which TIN has to be generated.
- 9. Click the **Ok** button.
- 10. The system displays the "Record Added... Authorisation Pending.. Click Ok to Continue". Click the **OK** button.
- 11. The IVR TIN is generated one the record is authorised.

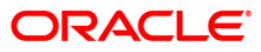

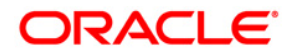

**Oracle Financial Services Software Limited** 

Oracle Park

Off Western Express Highway

Goregaon (East)

Mumbai, Maharashtra 400 063

India

Worldwide Inquiries:

Phone: +91 22 6718 3000

Fax:+91 22 6718 3001

www.oracle.com/financialservices/

Copyright © 2005, 2013, Oracle and/or its affiliates. All rights reserved.

Oracle and Java are registered trademarks of Oracle and/or its affiliates. Other names may be trademarks of their respective owners.

U.S. GOVERNMENT END USERS: Oracle programs, including any operating system, integrated software, any programs installed on the hardware, and/or documentation, delivered to U.S. Government end users are "commercial computer software" pursuant to the applicable Federal Acquisition Regulation and agency-specific supplemental regulations. As such, use, duplication, disclosure, modification, and adaptation of the programs, including any operating system, integrated software, any programs installed on the hardware, and/or documentation, shall be subject to license terms and license restrictions applicable to the programs. No other rights are granted to the U.S. Government.

This software or hardware is developed for general use in a variety of information management applications. It is not developed or intended for use in any inherently dangerous applications, including applications that may create a risk of personal injury. If you use this software or hardware in dangerous applications, then you shall be responsible to take all appropriate failsafe, backup, redundancy, and other measures to ensure its safe use. Oracle Corporation and its affiliates disclaim any liability for any damages caused by use of this software or hardware in dangerous applications.

This software and related documentation are provided under a license agreement containing restrictions on use and disclosure and are protected by intellectual property laws. Except as expressly permitted in your license agreement or allowed by law, you may not use, copy, reproduce, translate, broadcast, modify, license, transmit, distribute, exhibit, perform, publish or display any part, in any form, or by any means. Reverse engineering, disassembly, or decompilation of this software, unless required by law for interoperability, is prohibited.

The information contained herein is subject to change without notice and is not warranted to be error-free. If you find any errors, please report them to us in writing.

This software or hardware and documentation may provide access to or information on content, products and services from third parties. Oracle Corporation and its affiliates are not responsible for and expressly disclaim all warranties of any kind with respect to third-party content, products, and services. Oracle Corporation and its affiliates will not be responsible for any loss, costs, or damages incurred due to your access to or use of third-party content, products, or services.

Hardware and Software ORACLE Engineered to Work Together

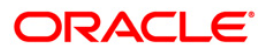